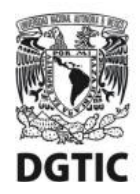

UNIVERSIDAD NACIONAL AUTÓNOMA DE MÉXICO Dirección General de Cómputo y de Tecnologías de Información y Comunicación Dirección de Sistemas y Servicios Institucionales Centro de Datos

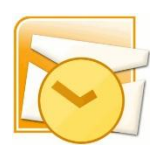

Guía de configuración para cuentas de correo electrónico @unam.mx alojadas en infraestructura local del centro de datos DGTIC

## Versión para Microsoft Outlook 2007 IMAP

Esta guía le ofrece el procedimiento para **configurar** los parámetros de conexión del cliente de correo **para primer uso** utilizando el protocolo **IMAP**. La principal características de este protocolo es que realiza la consulta del correo electrónico desde el servidor en el cual tanto los correos como las carpetas se quedan guardados. Es ideal cuando el correo desea consultarse desde diversos equipos de cómputo, porque la consulta de la información siempre será completa.

Ciudad Universitaria. Agosto de 2016.

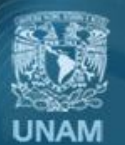

Universidad Nacional Autónoma de México

1. Entre al cliente de correo electrónico Microsoft Outlook 2007.

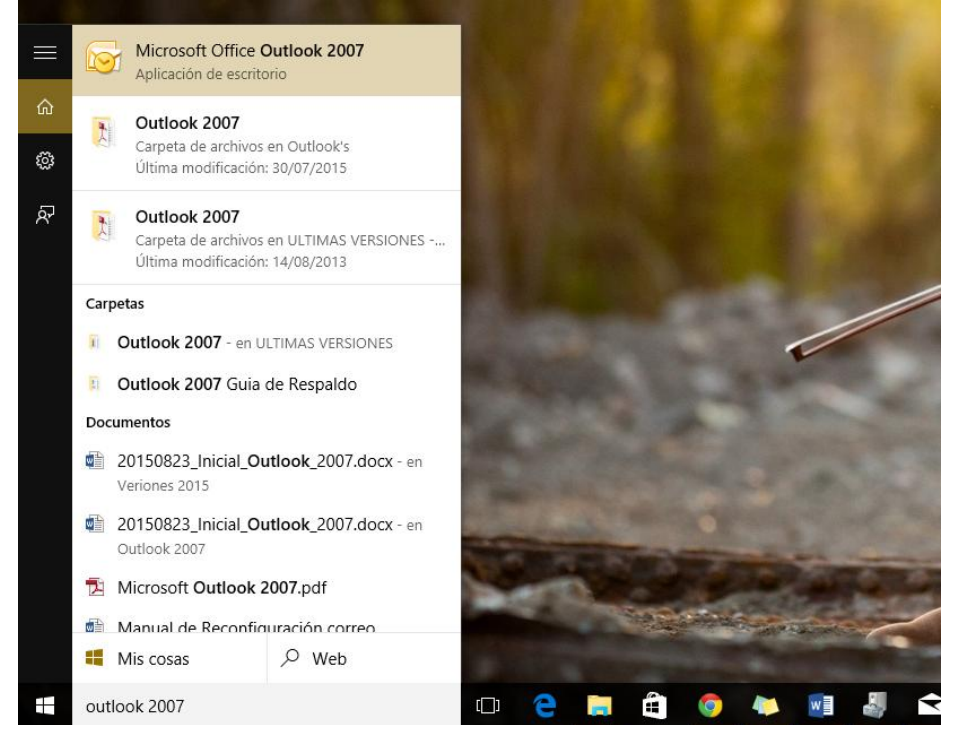

**NOTA:** Si es la primera vez que abre Outlook y aparece un mensaje de bienvenida salte al paso 4.

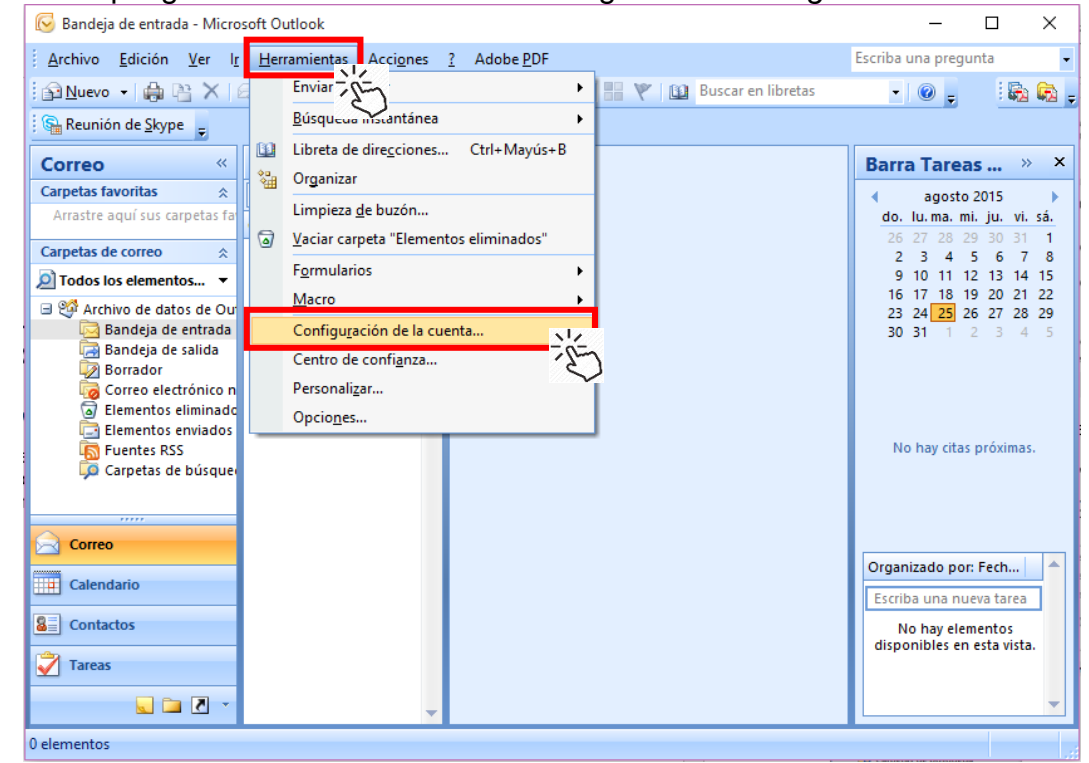

2. Despliegue el menú Herramientas e ingrese en Configuración de la cuenta.

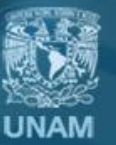

Universidad Nacional Autónoma de México

3. En la pestaña de Correo electrónico presione el botón de Nuevo.

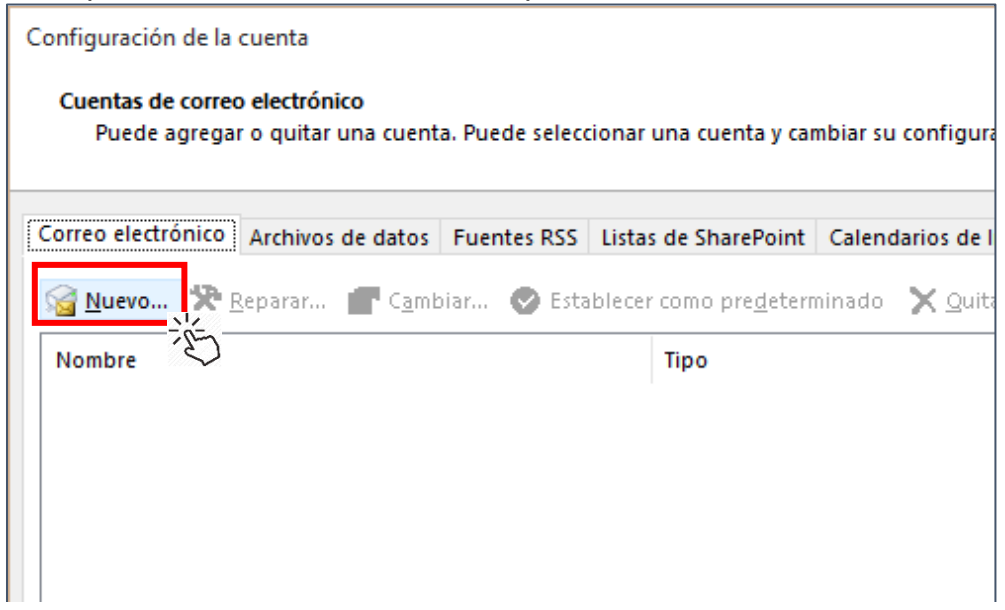

4. Seleccione la casilla de *Configuración manual o tipos de servidores adicionales.* Presione el botón de *Siguiente*.

| Cuenta de correo electrónico       |                                                                            |  |
|------------------------------------|----------------------------------------------------------------------------|--|
| Su nombre:                         | Ejemplo: Yolanda Sánchez                                                   |  |
| Dirección de correo electrónico: [ | Fiemplo: volanda@contoco.com                                               |  |
| Contraseña:                        | Cemple, yolanda@contoso.com                                                |  |
| Repita la contraseña:              |                                                                            |  |
|                                    | Escriba la contraseña proporcionada por su proveedor de acceso a Internet. |  |
|                                    |                                                                            |  |

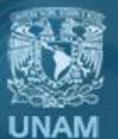

Universidad Nacional Autónoma de México

5. Marque la casilla de Correo electrónico de Internet. Presione Siguiente.

| Agregar una nueva cuenta de correo electrónico                                                                                         | ×           |
|----------------------------------------------------------------------------------------------------|-------------|
| Elegir servicio de correo electrónico                                                                                                  | ×           |
| Correo electrónico de Internet<br>Conectar con su servidor POP, IMAP o HTTP para enviar y recibir mensajes de correo electrónico.      |             |
| Microsoft Exchange<br>Conectar con Microsoft Exchange para tener acceso a su correo electrónico, calendario, contactos, fax<br>de voz. | es y correo |
| O <u>O</u> tros<br>Conectar con un servidor del tipo mostrado a continuación.<br>Servicio móvil de Outlook (Mensajería de texto).      |             |
| < <u>A</u> trás Siguien <u>te</u> >                                                                                                    | Cancelar    |

6. Escriba su información como se indica para configurar el servidor. Al finalizar presione *Más configuraciones.* 

| Agregar cuenta<br>Configuración de cuenta IMAP y<br>Especifique la configuración de s | <b>/ POP</b><br>ervidor de correo para su cuenta. | ×                                                    |
|---------------------------------------------------------------------------------------|---------------------------------------------------|------------------------------------------------------|
| Información sobre el usuario                                                          |                                                   | Configuración de la cuenta de prueba                 |
| S <u>u</u> nombre:                                                                    | Manuel Lira                                       | Le recomendamos que pruebe su cuenta para garantizar |
| Dirección de correo <u>e</u> lectrónico                                               | manuel.lira@unam.mx                               | que las entradas son correctas.                      |
| Información del servidor                                                              |                                                   |                                                      |
| T <u>i</u> po de cuenta:                                                              | IMAP                                              | IMAP como tipo de cuenta                             |
| Servidor de correo <u>e</u> ntrante:                                                  | correo.unam.mx                                    | correo unam my lic en Siguiente                      |
| Servidor de correo saliente (SMTP):                                                   | correo.unam.mx                                    | como servidor                                        |
| Información de inicio de sesión                                                       |                                                   | Sin excención el formato es                          |
| Nombre de usuario:                                                                    | manuel.lira@unam.mx                               | nombredeusuario@unam.mx                              |
| Contrase <u>ñ</u> a:                                                                  | *******                                           | Su contraseña                                        |
| ✓ <u>R</u> ecorda                                                                     | ar contraseña                                     |                                                      |
| Requerir inicio de sesión utili <u>z</u> ar contraseña segura (SPA)                   | ndo Autenticación de                              | Más config <u>u</u> raciones                         |

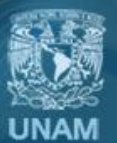

Universidad Nacional Autónoma de México

7. En la pestaña de Servidor de salida verificar la casilla de Mi servidor de salida (SMTP) requiere autenticación.

| Configura | ación de correo elec    | trónico de Internet    |                | 2        |
|-----------|-------------------------|------------------------|----------------|----------|
| General   | Servidor de salida      | Avanzadas              |                |          |
| 🗹 Mi se   | rvidor de salida (SM    | TP) requiere autentica | a i,           |          |
| ΟU        | tilizar la misma confi  | guración que mi sen    | vi 2 correo de | entrada  |
|           | niciar sesión utilizano | ot                     |                |          |
| N         | lombre de usuario:      |                        |                |          |
| 0         | iontraseña:             |                        |                |          |
|           |                         | Recordar contras       | eña            |          |
|           | Requerir Autentica      | ación de contraseña s  | segura (SPA)   |          |
|           |                         |                        |                |          |
|           |                         |                        |                |          |
|           |                         |                        |                |          |
|           |                         |                        |                |          |
|           |                         |                        |                |          |
|           |                         |                        | Aceptar        | Cancelar |
| ão Au     | ionzodoc ir             | arooo lo oo            | ofiguropió     | ا مام ا  |

8. En la pestaña *Avanzadas*, ingrese la configuración de los servidores como sigue. Al finalizar presione *Aceptar* para cerrar la ventana y regresar a la configuración general.

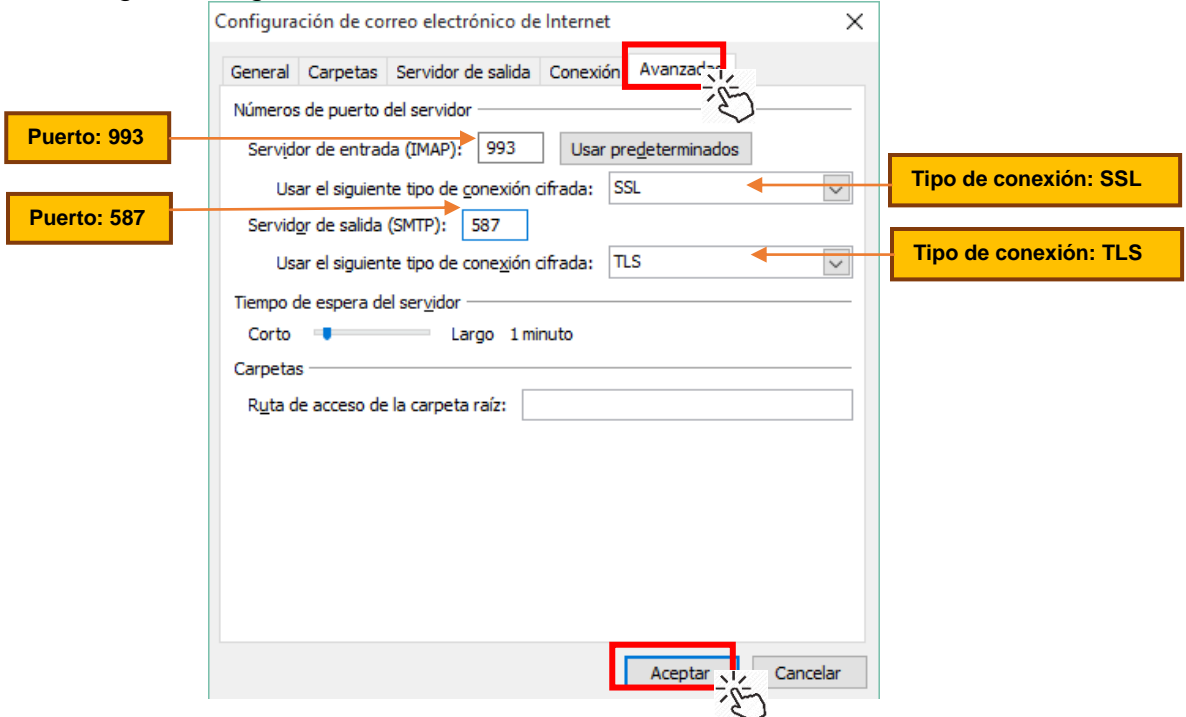

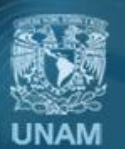

Universidad Nacional Autónoma de México

## 9. Presione el botón de siguiente para que Outlook valide la información.

| Agregar una nueva cuenta de correc                                | electrónico                                                     | ×                                                       |
|-------------------------------------------------------------------|-----------------------------------------------------------------|---------------------------------------------------------|
| Configuración de correo electr<br>Estos valores son necesarios pa | <b>ónico de Internet</b><br>ara que la cuenta de correo electro | ónico funcione.                                         |
| Información sobre el usuario                                      |                                                                 | Configuración de la cuenta de prueba                    |
| S <u>u</u> nombre:                                                | Manuel Lira                                                     | Después de rellenar la información de esta pantalla, le |
| Dirección de correo electrónico:                                  | manuel.lira@unam.mx                                             | el botón. (Requiere conexión de red.)                   |
| Información del servidor                                          |                                                                 | Probas and a variante la super-                         |
| Tipo de cuenta                                                    | IMAP 🗸                                                          | Probar configuración de la cuenta                       |
| Servidor de correo <u>e</u> ntrante:                              | correo.unam.mx                                                  |                                                         |
| Ser <u>v</u> idor de correo saliente (SMTP):                      | correo.unam.mx                                                  |                                                         |
| Información de inicio de sesión                                   |                                                                 |                                                         |
| Nombre de usuario:                                                | manuel.lira@unam.mx                                             |                                                         |
| Contrase <u>ñ</u> a:                                              | ******                                                          |                                                         |
| ✓ <u>R</u> ecord                                                  | ar contraseña                                                   |                                                         |
| Requerir inicio de sesión utilizando<br>contraseña segura (SPA)   | o Autenticación de                                              | Más <u>c</u> onfiguraciones                             |
|                                                                   |                                                                 | < <u>A</u> trás Siguien <u>te</u> Cancelar              |

10. Aparecerá una ventana que valida la configuración de la cuenta. Al finalizar presione *Cerrar*.

| Configuración de la cuenta de prueba                                                                              |                                    |                      |
|----------------------------------------------------------------------------------------------------|------------------------------------|----------------------|
| Pruebas completadas correctamente. Haga clic en C                                                                 | errar para continu                 | Jar. <u>D</u> etener |
| Tareas<br>Tareas<br>✓ Iniciar sesión en el servidor de correo entr<br>✓ Enviar mensaje de correo electrónico de p | Estado<br>Completado<br>Completado |                      |

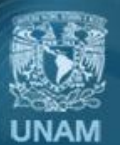

Universidad Nacional Autónoma de México

11. Una vez agregada la cuenta cerrar la ventana de Configuración de la cuenta.

| Tuentas de serre    | o electrónico                                                       |                                                            |                                                                  |                           |                 |
|---------------------|---------------------------------------------------------------------|------------------------------------------------------------|------------------------------------------------------------------|---------------------------|-----------------|
| Puede agrega        | r o quitar una cuent                                                | ta. Puede selec                                            | cionar una cuenta y car                                          | mbiar su configuración.   |                 |
|                     |                                                                     |                                                            |                                                                  | -                         |                 |
| rraa alactránica    |                                                                     | 5 I DCC                                                    |                                                                  |                           |                 |
| neo electronico     | Archivos de datos                                                   | Fuentes RSS                                                | Listas de SharePoint                                             | Calendarios de Internet   | Calendarios pul |
| 🖥 <u>N</u> uevo 🕅 🎘 | <u>R</u> eparar 🚰 C <u>a</u> mt                                     | biar 📀 Esta                                                | ablecer como pre <u>d</u> eterr                                  | minado 🗙 Quitar 🕈         | +               |
| lombre              |                                                                     |                                                            | Tipo                                                             |                           |                 |
| 🌶 manuel.lira@u     | inam.mx                                                             |                                                            | IMAP/SMTP (en                                                    | wiar desde esta cuenta de | manera predet   |
|                     |                                                                     |                                                            |                                                                  |                           |                 |
|                     |                                                                     |                                                            |                                                                  |                           |                 |
|                     |                                                                     |                                                            |                                                                  |                           |                 |
|                     |                                                                     |                                                            |                                                                  |                           |                 |
|                     |                                                                     |                                                            |                                                                  |                           |                 |
|                     |                                                                     |                                                            |                                                                  |                           |                 |
|                     |                                                                     |                                                            |                                                                  |                           |                 |
|                     |                                                                     |                                                            |                                                                  |                           |                 |
|                     |                                                                     |                                                            |                                                                  |                           |                 |
|                     |                                                                     |                                                            |                                                                  |                           |                 |
|                     |                                                                     |                                                            |                                                                  |                           |                 |
| cuenta seleccion    | ada entrega los nue                                                 | vos mensajes e                                             | n esta ubicación:                                                |                           |                 |
| cuenta seleccion    | ada entrega los nue<br>manuel.lira@una                              | vos mensajes e<br>m.mx\Bandeia                             | n esta ubicación:<br>de entrada                                  |                           |                 |
| cuenta seleccion    | ada entrega los nue<br>manuel.lira@una                              | evos mensajes e<br>m.mx\Bandeja                            | en esta ubicación:<br>de entrada                                 | Super my of               |                 |
| cuenta seleccion    | ada entrega los nue<br>manuel.lira@una<br>en el archivo de d        | :vos mensajes e<br><b>m.mx\Bandeja</b><br>latos C:\Users\. | n esta ubicación:<br><b>de entrada</b><br>\Outlook\manuel.lira   | @unam.mx.ost              |                 |
| cuenta seleccion    | ada entrega los nue<br><b>manuel.lira@una</b><br>en el archivo de d | :vos mensajes e<br><b>m.mx\Bandeja</b><br>latos C:\Users   | n esta ubicación:<br><b>de entrada</b><br>\Outlook\manuel.lira   | @unam.mx.ost              |                 |
| cuenta seleccion    | ada entrega los nue<br><b>manuel.lira@una</b><br>en el archivo de d | :vos mensajes e<br><b>m.mx\Bandeja</b><br>latos C:\Users   | :n esta ubicación:<br><b>de entrada</b><br>\Outlook\manuel.lira  | @unam.mx.ost              |                 |
| cuenta seleccion    | ada entrega los nue<br><b>manuel.lira@una</b><br>en el archivo de d | :vos mensajes e<br><b>m.mx\Bandeja</b><br>latos C:\Users\. | :n esta ubicación:<br><b>de entrada</b><br>\Outlook\manuel.lira: | @unam.mx.ost              |                 |

12. Al finalizar la configuración, Outlook empezará a descargar sus bandejas y podrá utilizar su cliente.

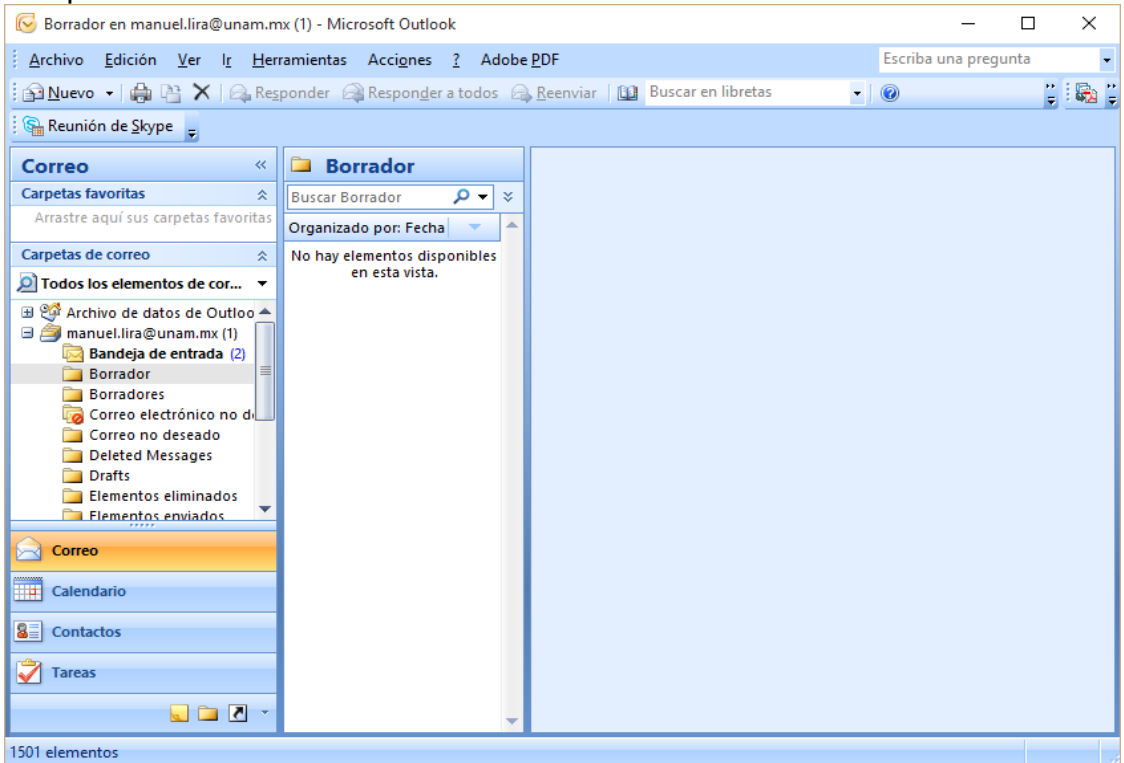

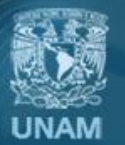

Universidad Nacional Autónoma de México

## Créditos

Autor: Ing. José Manuel Lira Pineda Revisión técnica y corrección de estilo: Mtra. Esther Lugo Rojas

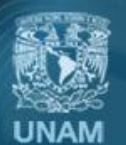

Universidad Nacional Autónoma de México